# PL-CF200

# 取扱説明書

PL-CF200 (CF カードユニット)は(株)デジタル製パネルコンピュータ (以下 PL と称します)用の CF カードユニットです。

対応機種: PL-5900シリーズ、PL-5910シリーズ、PL-X900シリーズ、

PL-X920 シリーズ、PL-X930 シリーズ

下記のほか、本書に記載の商品名は、各社の商標・登録商標です。

Pro-face :(株)デジタル

MS-DOS, Windows:米国Microsoft社

### 安全に関する使用上の注意

## 🚺 警告

・PLへの取り付け時は感電の危険性がありますので、PLに電源が供給されていないことを必ず確認して取り付けてください。

・PL-CF200は改造しないでください。火災、感電の恐れがあります。

・PL-CF200 を取り付ける際には、本書の「3.PL-CF200 の着脱」をよく読 んで、正しく取り付けてください。

### 故障しないために

- ・PL-CF200 は精密機器ですので、衝撃を与えないでください。
- ・PL-CF200 は電源仕様が5VのCFカード専用ユニットです。電源仕様が5V 以外のCFカードは使用しないでください。
- ・PL-CF200 に水や液状のものや金属が付着しないようにしてください。故 障や感電の原因になります。
- ・直射日光に当たる場所や高温の場所、ほこりの多い場所、振動の加わる 場所での保管および使用は避けてください。
- ・薬品が気化し、発散している空気や薬品が付着する場所での保管および 使用は避けてください。

- 修理や改造を行わないでください。
- ・腐食性ガスの発生する環境では使用しないでください。
- ・ファイル破損を防ぐため、必ず正しい手順でOS を終了してからコン ピュータの電源を切るようにしてください。

廃棄時の注意事項

・製品を廃棄するときは、産業廃棄物として扱ってください。

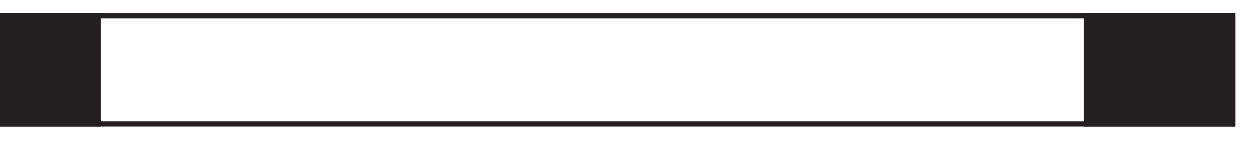

梱包箱には、以下のものが入っています。ご使用前に必ず確認してくださ い。 PL-CF200本体

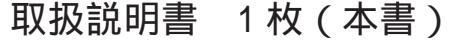

PL-CF200 取扱説明書

取扱説明書

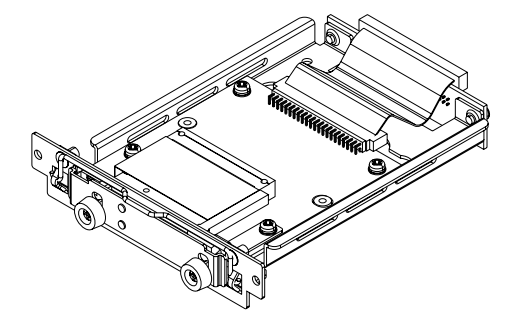

品質や梱包などには出荷時に際し、万全を期しておりますが、万一破損 や部品不足、その他お気付きの点がありましたら、直ちに販売店までご 連絡くださいますようお願いいたします。

# 1 ハードウエア仕様

性能什樣

| 定格電圧          | 5V(PLから供給)                           |
|---------------|--------------------------------------|
| 対応カード         | CFAの規格に準拠しているCFカード<br>(5V電源仕様のみサポート) |
| CFカードインターフェイス | True-IDEモード                          |

環境仕様

| 使用周囲温度 | 0 ~ 50                                            |
|--------|---------------------------------------------------|
| 保存周囲温度 | -10~+60                                           |
| 周囲湿度   | 30~85%RH(結露しないこと)                                 |
| じんあい   | 0.1mg/m <sup>3</sup> 以下<br>(導電性じんあいがないこと)         |
| 腐食性ガス  | 腐食性ガスがないこと                                        |
| 耐振動性   | 動作時 19.6m/s <sup>2</sup> (10~25Hz)<br>x,y,z方向各30分 |

重要・環境仕様はPL に組み込んだ場合の仕様です。

外観仕様

| 冷却方法 | 自然空冷              |
|------|-------------------|
| 質量   | 約200g(CFカードは含まない) |

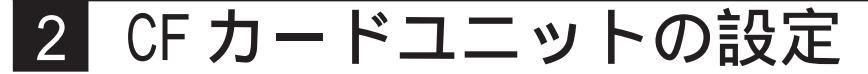

PL-CF200 では、出荷時に「マスター / スレーブ切替スイッチ」を「スレー ブ設定」にしています。PL-CF200 をマスタードライブとしてご使用の場合 は、下図を参照し、「マスター / スレーブ切替スイッチ」を切り替えてく ださい。

重要・必ずPLの電源を切ってから切替を行ってください。

- ・PL-X930 シリーズでは本ユニット(PL-CF200)をマスタとして設 定してからご使用ください。
- ・(株)デジタル製 CD-ROM ドライブユニット「PSS-CD01」とPL-X930 シリーズの拡張スロット1 に取り付けた本ユニット(PL-CF200)を併用する場合、必ず本ユニットをマスタとして設定し てください。故障の原因になります。

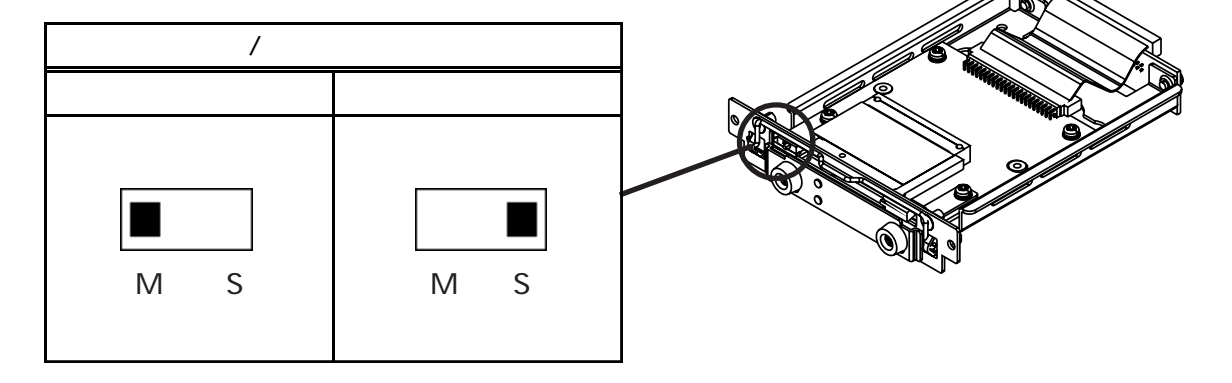

<PL-CF200本体のコネクタ正面図>

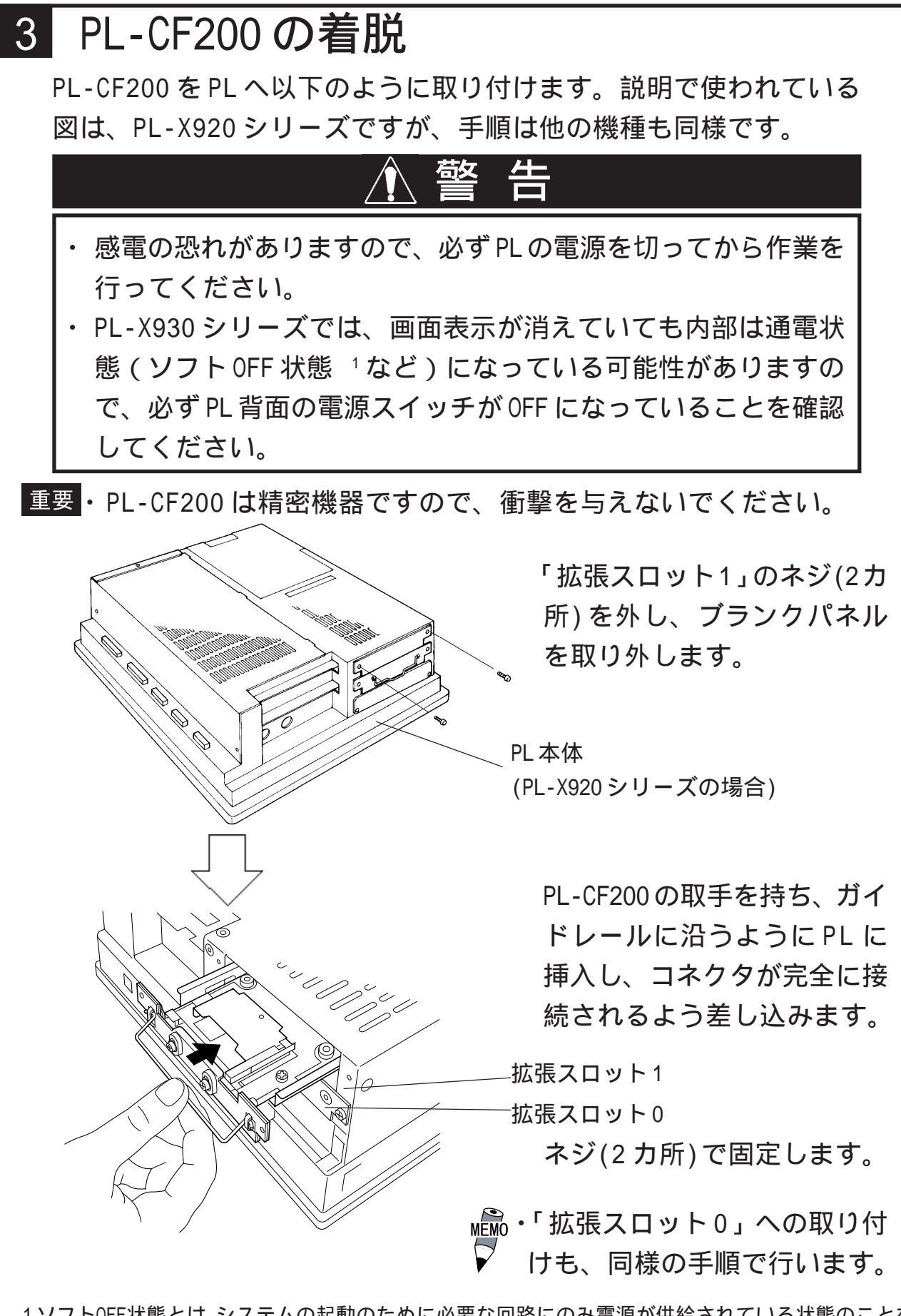

1 ソフトOFF状態とは、システムの起動のために必要な回路にのみ電源が供給されている状態のことを 指し、Windows(R)によるシャットダウンを行った後の状態です。Windows(R)で設定するシステムスタ ンバイとは異なります。

## 4 CF カードについて

## ▲注 意

#### CF カードについて

- ・(株)デジタル製のCFカードの使用をおすすめします。他メーカーの CFカードを使用した場合、CFカードユニットの仕様が満足されない 可能性があります。
- ・必ず5V仕様のCFカードを使用してください。
- データが破損したり機器の故障の原因になりますので、以下のような 取り扱いはしないでください。
  - ・無理に曲げる
  - ・落としたり強い衝撃を与える
  - ・水に濡らす
  - ・CFカードとユニットとの接続部を直接手で触れる
  - ・分解や改造を行う

CF カードのご使用に関して

- ・CFカードを取り付ける際は、CFカードの裏表とCFカードのコネクタ位置 を確認してください。取り付け向きを間違えると、データの破損、CF カード、CFカードユニットの破損の恐れがあります。
- ・PL-CF200ではCFカードはハードディスクと見なされて動作するため、通 電中のCFカードの抜き差しは行わないでください。データ破損やOSが停 止する恐れがあります。必ず正しい手順でOSを終了し、電源を切った状 態で行ってください。
- ・CFカードにアクセス中にPLの電源を切る、またはPLのリセットをすると データが破損する恐れがあります。必ず正しい手順でOSを終了し、電源 を切ってください。

CF カードの書き換え回数の制限について

CF カードにはデータの書き換え回数に制限があります。必ず他の記録媒体にバックアップをとってください。((株)デジタル製 CF カードの場合、500K バイトの DOS 形式のデータの書き換えで、約30万回)

- CF カードの抜き差しに関する注意事項
- CF カードには表と裏があります。正しい向きを CF カードのマニュアル で確認してください。
- CF カードを取り付けるとき
- PLの電源を切ります。
- カードのコネクタと反対の端を指で摘まみ、カードスロットに挿入、完 全に接続されるように差し込みます。入りにくいときには、無理に差し 込まないでください。もう一度カードの向きや方向を確かめてください。

カードを差し込むとCFカード右横のイジェクトボタンが突き出ます。突き出た部分を右に折りたたみます。

カード差込口を閉じます。カバーは2つのネジでしっかりとめます。

CF カードを取り外すとき

PL の電源を切ります。

カバーを外し、折りたたんだ状態のイジェクトボタンをまっすぐ突き 出した状態に戻し、奥へ押し込みます。

出てきた CF カードを指でつまみ、ゆっくり引き抜きます。

## 5 ハードウエアセットアップ

重要・通常は、出荷時設定(初期設定)で使用してください。

・以下の全説明画面は、出荷時設定(初期設定)画面です。

・BIOS 画面はバージョンアップにより変更になる場合があります。

#### PL-X900 シリーズの場合

PLにキーボードを接続します。

PLの電源をON します。

画面左下 "Press <DEL> to Enter SETUP" のメッセージが表示されたら、 [DEL]キーを押し続けます。

セットアップユーティリティが起動します。メニューより[STANDARD CMOS SETUP]画面を選択してください。次の画面が表示されます。

| ROM PCI/ISA BIOS(2A5LEU1C)<br>STANDARD CMOS SETUP<br>AWARD SOFTWARE, INC.       |                                                                                           |  |  |  |
|---------------------------------------------------------------------------------|-------------------------------------------------------------------------------------------|--|--|--|
| Date (mm:dd:yy): Thu, Apr 26 2001                                               |                                                                                           |  |  |  |
| Time (hh:mm:ss): 14 : 50 : 3                                                    |                                                                                           |  |  |  |
| CYLS.HEADS PREC<br>Drive C :Auto( 0b) 0 0<br>Drive D :Auto( 0b) 0 0             | OMP LANDZONE SECTORS MODE<br>0 0 0 AUTO<br>0 0 0 AUTO                                     |  |  |  |
| Drive A:1.44M,3.5 in.                                                           |                                                                                           |  |  |  |
| Video : EGA/VGA<br>VGA_Text Mode:Normal<br>Halt On:AII, But Keyboard            | Base Memory: 640K<br>Extended Memory:31744K<br>Other Memory: 384K<br>Total Memory :32768K |  |  |  |
| ESC: Quit : Select Item PU/PD/+/-: Modify<br>F1 : Help (Shift)F2 : Change Color |                                                                                           |  |  |  |

Drive C/Drive D共に[Auto]が選択されているか確認してください。[Auto] が選択されていますと起動時にハードディスクのパラメータを読み取って 自動的に設定されます。[Auto]が選択されていない場合は、[Auto]を選択 してください。出荷時の設定は[Auto]です。通常、出荷時の設定でご使 用ください。

[ESC]キーを押して[SAVE&EXIT SETUP]を選択し、保存終了してください。

PL-5900/PL-5910/PL-X920 シリーズの場合

説明で使用されている BIOS 画面は PL-5900 シリーズのものですが、 セットアップ手順は PL-5910/PL-X920 シリーズでも同様です。

PLにキーボードを接続します。

PLの電源をON します。

画面左下 "Press <DEL> to Enter SETUP"のメッセージが表示されたら、[DEL]キーを押し続けます。

セットアップユーティリティが起動します。

メニューより[Standard CMOS Setup]画面にて[IDE Primary Master]、または[IDE Primary Slave]を選択してください。次の画 面が表示されます。

| CMOS Setup Utility - Copyright (C) 1984-2000 Award Software<br>IDE Primary Master                                                      |                             |                                                            |  |
|----------------------------------------------------------------------------------------------------|-----------------------------|------------------------------------------------------------|--|
| IDE HDD Auto-D                                                                                                    | Detection Press Ente        | r Item Help                                                |  |
| <b>IDE Primary</b><br>Access Mode<br>Capacity                                                                                          | Master Auto<br>Auto<br>O MB | Menu Level >>><br>To auto-detect the<br>HDD's size, headon |  |
| Cylinder<br>Head<br>Precomp                                                                                                    | 0<br>0<br>0                 | this channel                                               |  |
| Sector                                                                                                    | 0                           |                                                            |  |
| :Move Enter:Select +/-/PU/PD:Value F10:Save ESC:Exit F1:General<br>Help F5:Previous Values F6:Fail-Safe Defaults F7:Optimized Defaults |                             |                                                            |  |

IDE Primary Master/IDE Primary Slave 共に [Auto] が選択されて いるか確認してください。[Auto]が選択されていますと起動時に ディスクのパラメータを読み取って自動的に設定されます。[Auto] が選択されていない場合は、[Auto]を選択してください。出荷時の 設定は [Auto]です。通常、出荷時の設定でご使用ください。(ハード ディスクと併用の場合。) [ESC]キーを押して[Save & Exit Setup]を選択し、保存終了してく ださい。

PL-X930 シリーズの場合

PL にキーボードを接続します。

PLの電源をONしてすぐに[F2]キーを押し続けると、セットアップユー ティリティが起動します。

PL-CF200の取り付け位置(拡張スロット0または1)によって、表示される[Main]メニューの項目は以下のようになります。

・拡張スロット0に取り付けた場合:[Primary Master]

・拡張スロット1に取り付けた場合:[Secondary Master]

上記の項目名にカーソルをあわせて[Enter]キーを押すと、以下の画面が表示されます。

重要 ・PL-CF200 はマスタとしてご使用ください。詳しくは、本書 「2.CF カードユニットの設定」をご覧ください。

| PhoenixBIOS Setup – Copyright 1985–2001 Phoenix Technologies Ltd.                                                                                                    |                                                                                                    |  |
|----------------------------------------------------------------------------------------------------|----------------------------------------------------------------------------------------------------|--|
| Main                                                                                                    |                                                                                                    |  |
| Type: [Auto]                                                                                                    | Item Specific Help                                                                                                    |  |
| Total Sectors:<br>Maximum Capacity:<br>Multi-Sector Transfer: [16 Sectors]<br>LBA Mode Control: [Enabled]<br>32 Bit I/O: [Disabled]<br>Transfer Mode: [FPIO 4 / DMA 2]<br>Ultra DMA Mode: [Mode 5] | User = you enter<br>Parameters of hard-disk<br>drive installed at this<br>connection.<br>Auto = autotypes<br>hard-disk drive<br>installed here.<br>1-39 = you select<br>pre-determined type of<br>hard-disk drive<br>installed here.<br>CD-ROM = a CD-ROM drive<br>is installed here.<br>ATAPI Removable =<br>removable disk drive is<br>installed here. |  |
| F1 Help Select Item -/+ Change Value                                                                                                    | es F9 Setup Defaults                                                                                                    |  |
| Esc Exit Select Menu Enter Select Sub                                                                                                    | -Menu F10 Previous Values                                                                                                    |  |

[Type]に[Auto]が選択されているか確認します。 (出荷時の設定は[Auto]です。通常、出荷時の設定でご使用く ださい。)

[ESC]キーを押して前画面に戻ります。[Exit]メニューを選択し、 [Exit Saving Changes]にカーソルをあわせて[Enter]キーを押し ます。システム設定が保存され、OS が起動します。

#### お断り-

| 本製品を使用したことによるお客様の損害および | 〒 559-0031                     |
|------------------------|--------------------------------|
| その他の不利益、または第三者からのいかなる請 | 大阪市住之江区南港東8-2-52               |
| 求につきましても、当社はその責任を負いかねま | TEL: (06)6613-1101(代)          |
| すのであらかじめごて承ください        | FAX: (06)6613-5888             |
| 90005750023承マルビい。      | URL: http://www.proface.co.jp/ |

055554A .PL-CF200-MM01 2006.3.\* JM/D ©2001 Digital Electronics Corp.

株式会社 デジタル